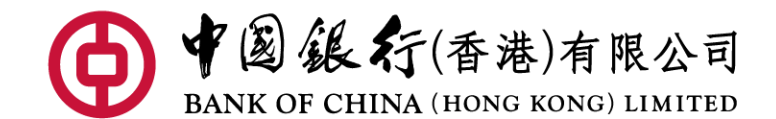

Press Release 新聞稿

2023年6月19日

## 中銀香港全力支持香港交易所推出「港幣-人民幣雙櫃台模式」 提供跨櫃台股票交易服務

中國銀行(香港)(「中銀香港」)配合香港交易及結算所有限公司(「香港交易所」)推出「港幣-人民幣雙櫃台模式」(「雙櫃台模式」),同步於今天提供手機銀行跨櫃台股票交易服務,讓客戶於選擇指定證券後可靈活進行跨櫃台交易,滿足其不同的資金需要。

在雙櫃台模式下,投資者可以互換同一個發行人發行的港幣櫃台證券及人民幣 櫃台證券,以作交易或交收之用。此模式可同時進行交易及結算,有助減省匯兌成 本及風險,以及提升人民幣櫃台的流動性及收窄兩個櫃台之間的價差。

中銀香港個人數字金融產品部副總經理周國昌表示:「中銀香港個人客戶對人 民幣投資理財產品的需求持續殷切,今年首5個月,本行人民幣保險、基金及債券銷 售額按年均上升逾8成;截至5月底,人民幣活躍客戶數亦較去年底上升近2成。雙櫃 台模式的推出有助進一步豐富人民幣產品類別。此外,客戶的交易模式亦邁向數碼 化,因此本行於手機銀行推出跨櫃台股票交易服務,提高人民幣投資的靈活性,為 零售投資者提供更多投資選擇,加大其對人民幣資產的配置。」

中銀香港跨櫃台股票交易操作方便快捷,客戶登入中銀香港手機銀行後,只需 輕鬆四步即可進行跨櫃台交易,即在其中一櫃台(如:港幣櫃台)買入股票,於完 成結算後可在另一櫃台(如:人民幣櫃台)沽售相同數量的同一股票,配合客戶不 同的資金需要。

一完一

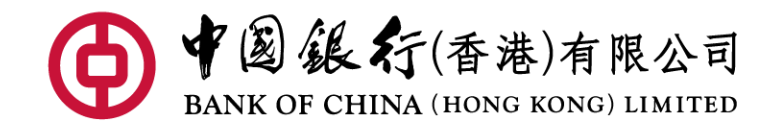

Press Release 新聞稿

## 附件:

手機銀行進行港股人民幣跨櫃台沽出交易示範

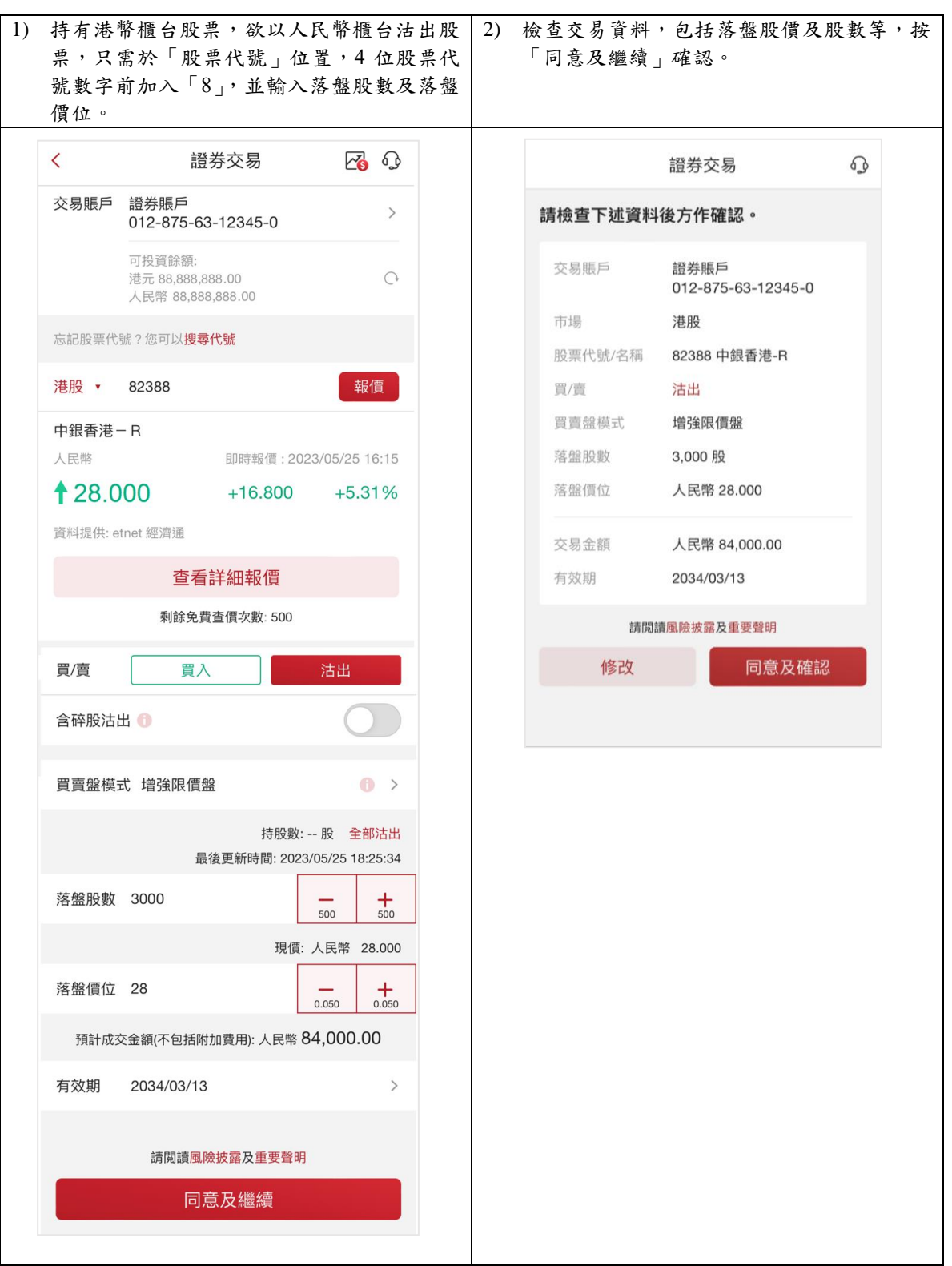

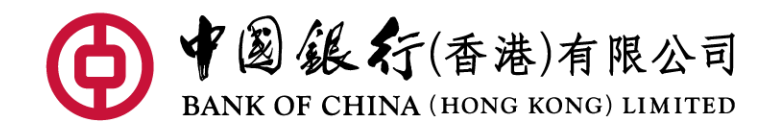

## Press Release 新 聞 稿

| 3) | 如人民幣櫃台沽出股數超過實際持股數量,                                                               | 4)            | 檢查從港幣櫃台          | ·轉換至人民幣櫃<br>1音品磁切 以它                      | 台的股數.    |
|----|-----------------------------------------------------------------------------------|---------------|------------------|-------------------------------------------|----------|
|    | 以下訊忌日期理山灰小高伙伦市值日放示特<br>摘式人民憋榧厶股覀。检查「雪輔摘的股                                         |               | 確後,按下 戶 協计山方昌长二  | 」忌 <b>义唯</b> 砣」以兀<br>- 。                  | 成 圬 個 百  |
|    | 费,正磁後,只要按下「跨橋台轅拖」。                                                                |               | 狭冶山文勿相小          | <b>X</b> -                                |          |
|    | <u></u>                                                                           |               |                  |                                           |          |
|    | 證券交易                                                                              |               |                  | 證券交易                                      | G        |
|    |                                                                                   | 請檢查下述資料後方作確認。 |                  |                                           |          |
|    |                                                                                   |               | 跨櫃台轉換            |                                           |          |
|    |                                                                                   |               | 提取及轉換股票<br>代號/名稱 | 02388 中銀香港                                |          |
|    | 持股數不足<br>您現在沽出的證券設有港幣櫃台及人民幣櫃                                                      |               | 存入股票代號/名<br>稱    | 82388 中銀香港-R                              |          |
|    | 台,由於您於本貨幣櫃台的持股數目不足,<br>如要繼續遞交本沽出指示,您需先把「需轉<br>换的股數」*由另一貨幣櫃台轉換至本貨幣<br>櫃台(「跨櫃台轉換」)。 |               | 跨櫃台轉換總股<br>數     | <b>3,000 股</b><br>包括:<br>- 月供計劃股數 3,000 股 |          |
|    | * 「需轉換的股數」= 落盤股數-本貨幣櫃<br>台的全部持股 (包括正股及/或碎股)                                       |               | 證券交易             |                                           |          |
|    | 請閱讀 <u>跨櫃台交易/轉換注意事項</u> 。                                                         |               | 交易賬戶             | 證券賬戶<br>012-875-63-12345-0                |          |
|    | 需轉換的股數 3,000 股                                                                    |               | 市場               | 港股                                        |          |
|    | 取消 跨櫃台轉換                                                                          |               | 股票代號/名稱          | 82388 中銀香港-R                              |          |
|    |                                                                                   |               | 買/賣              | 沽出                                        |          |
|    |                                                                                   |               | 買賣盤模式            | 增強限價盤                                     |          |
|    |                                                                                   |               | 落盤股數             | 3,000 股                                   |          |
|    |                                                                                   |               | 落盤價位             | 人民幣 28.000                                |          |
|    |                                                                                   |               | 交易金額             | 人民幣 84,000.00                             |          |
|    |                                                                                   |               | 有效期              | 2034/03/13                                |          |
|    |                                                                                   |               | 請閱讀風險披露、重要       | 要聲明 <b>及</b> 跨櫃台交易/轉換的注述                  | 意事項      |
|    |                                                                                   |               | 修改               | 同意及確認                                     | <u>s</u> |
|    |                                                                                   |               |                  |                                           |          |

備註:上述內容僅供參考,並不構成亦無意作為,也不應被詮釋為投資建議、專業意見,或對任何人 作出買賣、認購或交易在此所載的任何投資產品或服務的要約、招攬、建議、意見或任何保證。